# Dealer Admin™

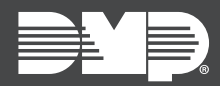

## FEATURE UPDATE | MARCH 2020

### Version 2.42.0 Update

Effective March 24th, 2020, Dealer Admin<sup>™</sup> (<u>dealer.securecomwireless.com</u>) is updated to Version 2.42.0. The following feature is available:

#### Feature

#### **IP Whitelisting**

IP Whitelisting allows you to restrict connection to Dealer Admin with a list of whitelisted public IP addresses and a custom role option. For example, only allow panel programmers to log in to Dealer Admin when their computer is connected to your corporate network.

Note: Do not whitelist dynamic IP addresses.

To enable IP Whitelisting, complete the following steps:

- 1. Sign in to <u>Dealer Admin</u>.
- 2. Go to **Settings > Dealer**.
- 3. In the Security Features section, select IP Whitelist.
- 4. Select the Add icon. Enter the public IP addresses and locations. To add your current IP address, select **Current IP**.
- 5. Press Save.
- 6. Go to **Personnel > Custom Roles** and select the role that you want to restrict to whitelisted IP addresses.
- 7. In the Limit Access section, select Only Allow Access to Dealer Admin from whitelisted IP addresses, then press Save.

| 🕂 IP Whitelist |         | + Current IP |
|----------------|---------|--------------|
| Office         | 0.0.0.0 | $\Box$       |
|                |         | +            |
|                |         | Cancel Save  |